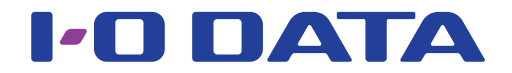

# net.USBクライアント 画面で見るマニュアル

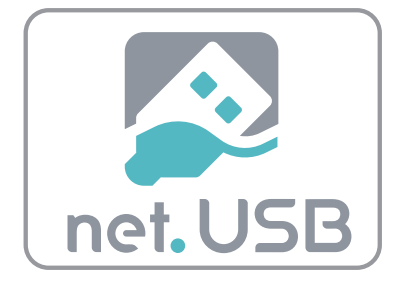

本書では、net.USBクライアントの操作方法について説明しています。 USBデバイスサーバーやnet.USB搭載製品の接続設定や、net.USBクライアントのインストール方法に関し ては、各機器のマニュアルをご覧ください。

<mark>マニュアルアンケートはこちら</mark> よりよいマニュアル作りのためアンケートにご協力願います。 【困ったときには】

# もくじ

|                                        | 操令          |
|----------------------------------------|-------------|
| 操作ウインドウとメニューの概要                        | でした         |
| 操作ウインドウとアイコン3                          |             |
| オプション設定(環境設定)5                         | ででメ         |
|                                        | Ц<br>Ч      |
| 基本的な使い方(USBデバイスを利用する)8                 | ー<br>の<br>歯 |
| ご利用の流れ9                                | [要]         |
| USBデバイスをつなぐ10                          |             |
| net.USBクライアントを起動する11                   |             |
| USBデバイスを接続する12                         |             |
| USBデバイスを切断する14                         | 【基本         |
|                                        | 的な他         |
| 便利な使い方                                 | 使い方         |
| 自動プリンター接続機能を利用する(net.USBを起動せずに印刷する) 17 | 5]          |
| 切断要求する                                 |             |
| USBデバイスの表示名を変更する21                     |             |
| USBデバイスを自動接続する22                       |             |
| USBデバイスのアプリケーションを自動起動する                |             |
|                                        | 〔便          |
| 困ったときには                                | 利な(         |
| 困ったときには                                | 使い方         |
| アンインストール方法                             | <u> </u>    |
| お問い合わせについて                             |             |

# 操作ウインドウと メニューの概要

【操作ウインドウとメニューの橈腰】

【基本的な使い方】

操作ウインドウとアイコン

操作ウインドウには、「USBデバイス別表示」と「接続別表示」の2つの表示モードがあります。 「表示の切替」アイコンをクリックすると、操作ウインドウが接続別表示画面に切り替わります。

# USBデバイス別表示画面

USBデバイス別表示画面では、USBデバイスサーバーやnet.USB搭載製品に現在接続しているUSBデバイスを表示します。

#### ヘルプ オプション オプション画面を表示します。(「オプション設定(環境設定)」6ページ net.USBクライアントのバージョン 参照) オプション画面ではnet.USBクライアントの環境設定がおこなえます。 情報や弊社Webページへのリンクを 表示します。 表示の切替 「USBデバイス別表示」⇔「接続別表示」の切り替えをおこないます。 属性 更新 表示する項目は「オプショ 操作ウインドウに表示されているUSBデバイス一覧を最新の状態 ン画面」で追加・変更する ことができます。(「オプ に更新します。 \_\_\_ O <mark>\_</mark>\_X ション設定」の「表示タ 🖉 net.USB クライアント <u>ブ」8 ページ参照</u>) また、各項目をクリックす net.USB Ċ4 Ż £6 ると、その項目でUSBデバ イス一覧を並び替えて表示 名前 種類 ステータス ホスト名 機種名 することができます。 I-O DATA DEVICE, INC. Optical Storage Device USBデバイスアイコン 🕞 使用できます 接続しているUSBデバイスの種 WN-DSUSI WN-DS/US-HS 操作ウインドウ 類をアイコン表示します。 USBデバイスサーバーや (次ページ [USBデバイスアイ net.USB搭載製品に接続し <u>コン一覧」参照</u>) ているUSBデバイスを表 示します。USBデバイス ステータス を選択し、接続・切断等 の操作をおこないます。 USBデバイスの状態を表示しま す。(下記「ステータスアイコ 切断 ン一覧」参照) 選択したUSBデバイスを、 ご利用のパソコンから切断 プロパティ します。(ネットワークド ライブは切断できません。 選択したUSBデバイスの <u>「ネットワークドライブの</u> プロパティを表示します。 取り外し手順」17 ペー ジ参照) 切断要求 接続 選択したUSBデバイスを使用しているユーザーに対して、切断要求 選択したUSBデバイスを、ご利用のパソコンに接続、またはネットワークド

З

▽ ステータスアイコン一覧

を送信します。 (「切断要求する」22ページ参照)

| アイコン       | 状態                      |
|------------|-------------------------|
|            | USBデバイスは接続可能です。         |
| $\bigcirc$ | USBデバイスはご利用のパソコンに接続中です。 |
| 8          | USBデバイスはほかのユーザーが使用中です。  |

| アイコン | 状態                             |
|------|--------------------------------|
| 3    | USBデバイスのステータスを更新しています。         |
| 0    | USBデバイスと通信できません。USBデバイスに電源が入って |
| 3    | いないか、USBデバイスが本製品に取り付けられていません。  |
|      | USBデバイスが取り付けられているUSBデバイスサーバーや  |
|      | net.USB搭載製品と通信できません。           |

ライブに割り当てし、使用可能にします。

【便利な使い方】

【困ったときには】

【操作ウインドウとメニューの橶瞅】

【基本的な使い方

## 接続別表示画面

「表示の切替」アイコンをクリックすると、操作ウインドウが接続別表示画面に切り替わります。接続別表示画面では、 ネットワーク上にあるUSBデバイスサーバーやnet.USB搭載製品と接続しているUSBデバイスをリスト表示します。

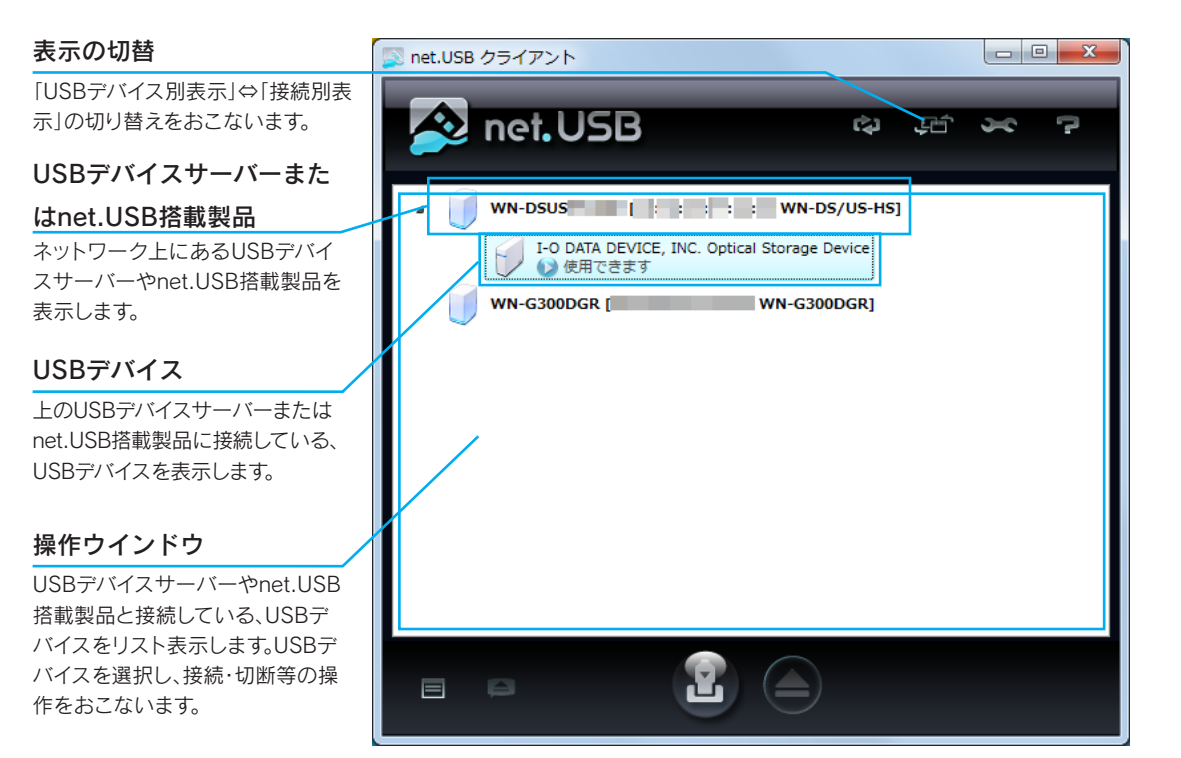

#### ▽ USBデバイスアイコン一覧

| アイコン | 種類                                                                   |
|------|----------------------------------------------------------------------|
|      | プリンター機能を持つマルチファンクションデバイス                                             |
| -    | 単機能プリンター                                                             |
| Ś    | スキャナー                                                                |
| Ð    | ストレージデバイス(ハードディスク、USBメモリーなど)                                         |
|      | FATファイルシステムのストレージデバイス(ハードディスク、USBメモリーなど)<br>※WN-DS/US-HSの場合のみ表示されます。 |
|      | オーディオデバイス                                                            |
| J.   | インターフェイスクラスデバイス(マウス、キーボードなど)                                         |
|      | ビデオデバイス(アイソクロナス転送を持つデバイス、Webカメラなど)                                   |
| (A)  | その他のデバイス                                                             |

【操作ウインドウとメニューの概要】

## 右クリックメニュー

右クリックメニューでは、USBデバイスの接続・切断等の操作がおこなえます。

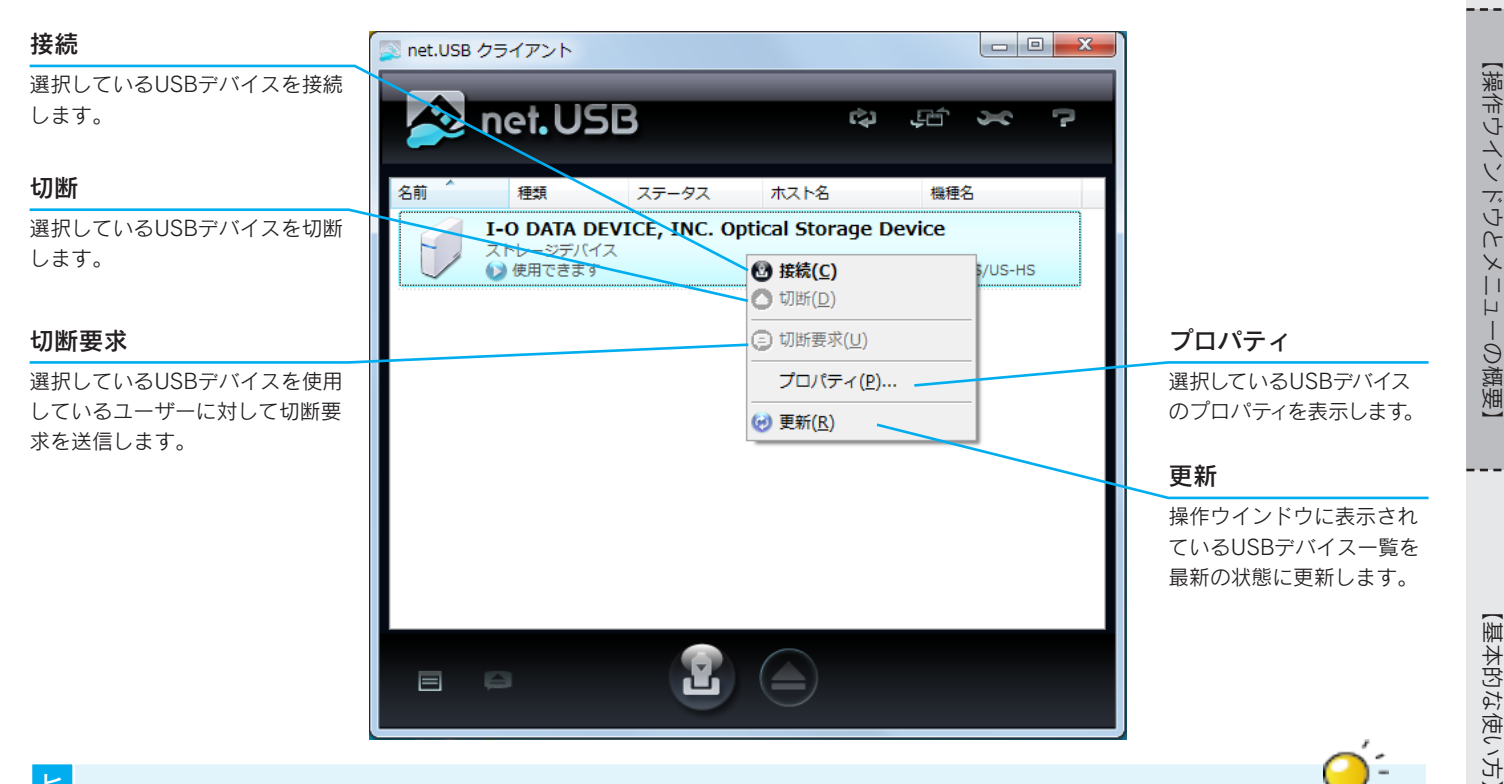

## ネットワークドライブで認識されているUSBストレージデバイスの場合、 右クリックメニューの動作が異なります

WH-DS/US-HSをご利用の場合、FATファイルシステム(※)のUSBストレージデバイスを接続すると、ネットワークドライブとして認識され、右クリックメニューの動作は以下となります。

また、「接続別表示」に切り替えてからUSBデバイスサーバーを右クリックすると、一括操作がおこなえます。 ※ FAT12、FAT16、FAT32ファイルシステムに対応

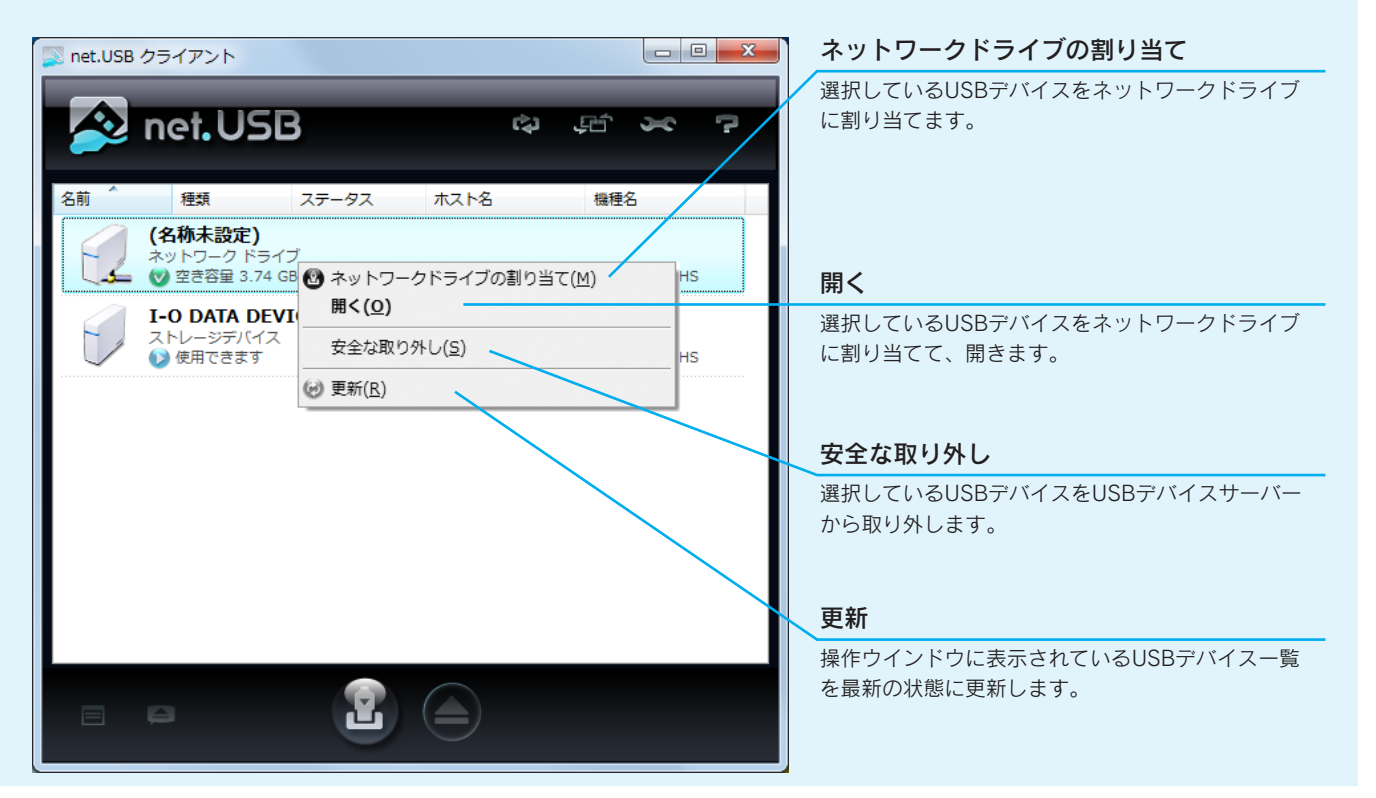

オプション設定(環境設定)

オプション画面では、net.USBクライアントの環境設定がおこなえます。 操作ウインドウからオプションアイコン( See )をクリックして起動します。

## 全般タブ

| オプション                                        |
|----------------------------------------------|
| 全般 net.USB 機器検索 表示                           |
| net.USB クライアント の基本動作に関する設定を行います。             |
| 基本設定                                         |
| ✓ Windows 起動時(こ net.USB クライアント を起動する(W)      |
| ✓ net.USB クライアント 起動時にメイン画面を表示しない(S)          |
| ✓ 異常が発生したときはバルーンで通知する(E)                     |
| ✓ USB 機器を切断するときは確認メッセージを表示する(M)              |
| Image: 新しい USB 機器を検出したときは自動的に接続する機能を有効にする(Q) |
| 自動更新設定                                       |
| メイン画面の更新間隔(3-60秒) 10 🍚 秒                     |
|                                              |
| OK         キャンセル         適用(A)               |

| 基本設定                                   | 概要                                                                                          |                                                 | 初期設定                      |
|----------------------------------------|---------------------------------------------------------------------------------------------|-------------------------------------------------|---------------------------|
| Windows起動時にnet.USBクライアントを起動する          | net.USBクライアントをスタートアップに<br>オン時に自動でnet.USBクライアントが起                                            | 登録します。Windowsログ<br>動します。                        | 有効                        |
| net.USBクライアント起動時にメイン画面を表示しない           | net.USBクライアントを最小化(アイコン<br>す。最小化したアイコンは、画面右下のタ                                               | ′化)した状態で起動しま<br>′スクトレイに表示します。                   | 有効                        |
| 異常が発生したときはバルーンで通知する                    | USBデバイスにエラーが発生した場合、画面右下のタスクトレイにあるnet.USBアイコンから以下のバルーンメッセージを表示します。                           |                                                 | 有効                        |
|                                        | ハルーンメッセーン<br>xxxxxx はUSBデバイスへの電源供給が<br>不足しています。<br>net.USB機器からUSBデバイスを抜い<br>て、電源を入れ直してください。 | <b>徴要</b><br> USBデバイスへの電力<br> 供給不足が発生してい<br>ます。 |                           |
|                                        | xxxxxx は不正な切断が行われました。       ※ "xxxxxx" にはUSBデバイスの名前がみ                                       | USBデバイスで不正な<br>切断が行われました。<br>ります。               |                           |
| USBデバイスを切断するときは確認メッセージを表示す<br>る        | net.USBクライアント上で切断操作をおこなった際に、確認メッセージを表示します。                                                  |                                                 | 有効                        |
| 新しいUSBデバイスを検出したときは自動的に接続する<br>機能を有効にする | ネットワーク上に設置されたUSBデバイスを新たに検出した際に、自<br>動的に接続を実行します。                                            |                                                 | インストール<br>時の設定によ<br>り異なる。 |
| 自動更新設定                                 | 概要                                                                                          |                                                 | 初期設定                      |
| メイン画面の更新間隔(3-60秒)                      | 操作ウインドウの表示を自動的に更新する間隔を設定します。                                                                |                                                 | 10秒                       |

【操作ウインドウとメニューの橈瞅】

## net.USB機器検索タブ

| オプション                                                                         |
|-------------------------------------------------------------------------------|
| 全般 net.USB 機器検索 表示                                                            |
| ブロードキャストアドレスを設定すると、ご使用のコンピューター<br>が所属するネットワーク以外の net.USB 機器を、検索するこ<br>とができます。 |
| ブロードキャストアドレスを有効にする(B)                                                         |
| · · · · · · · 追加(D)                                                           |
| 肖·『珍余( <u>E</u> )                                                             |
|                                                                               |
|                                                                               |
|                                                                               |
|                                                                               |
|                                                                               |
|                                                                               |
| OK キャンセル 適用(A)                                                                |

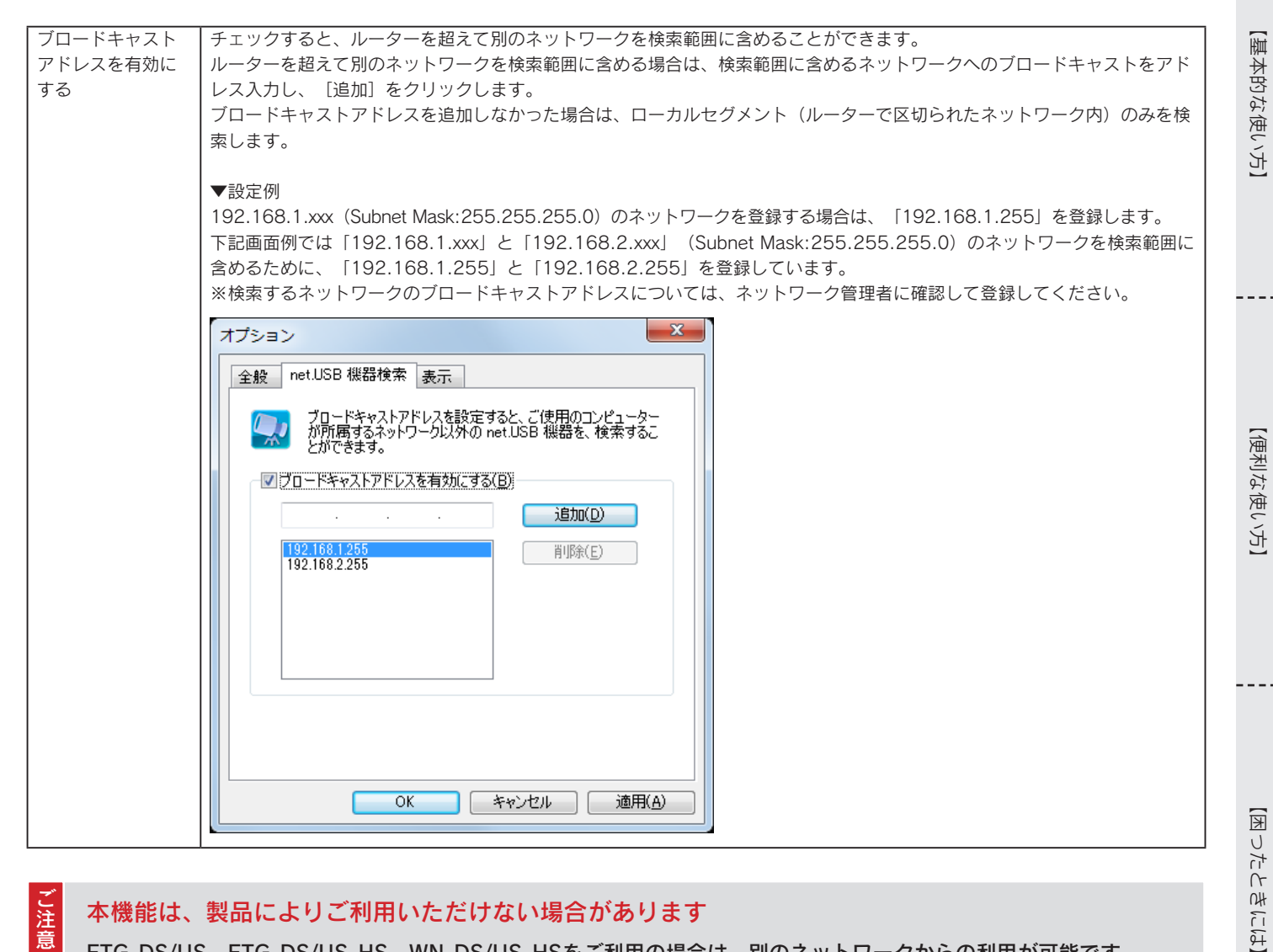

## 本機能は、製品によりご利用いただけない場合があります

ETG-DS/US、ETG-DS/US-HS、WN-DS/US-HSをご利用の場合は、別のネットワークからの利用が可能です。 上記以外のUSBデバイスサーバーおよびnet.USB搭載製品では、別のネットワークからご利用いただけません。 同一ネットワーク内でご利用ください。

7

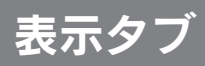

### 操作ウインドウに表示するUSBデバイスの項目を選択します。

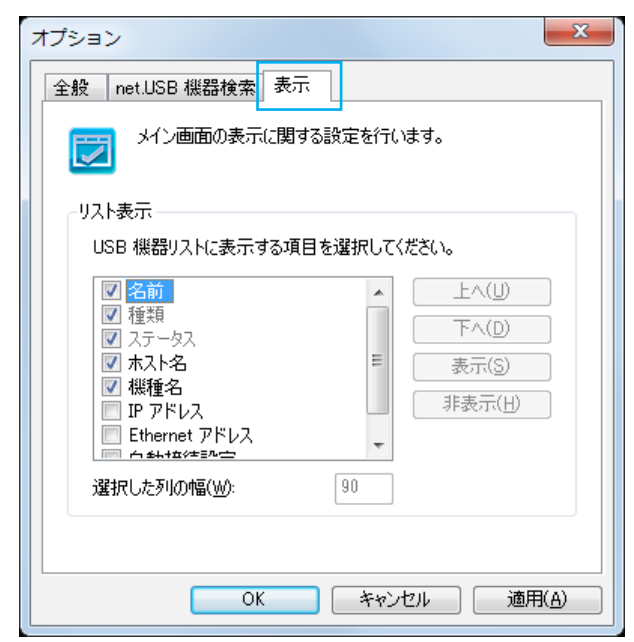

|              | 1977 275                                       | 初期記念                                   |
|--------------|------------------------------------------------|----------------------------------------|
| リスト衣示        | [] [][[][]][]][][]][]][]][]][]][]][]][]][      | 1 111111111111111111111111111111111111 |
| 名前           | USBデバイスの名前を表示します。                              | 有効                                     |
|              | ※表示名の変更方法については「USBデバイスの表示名を変更する」 23 ページ参照      | ※無効にはできません。                            |
|              |                                                | ※表示順序の変更はできません。                        |
| 種類           | USBデバイスの種類を表示します。                              | 有効                                     |
|              |                                                | ※無効にはできません。                            |
|              |                                                | ※表示順序の変更はできません。                        |
| ステータス        | USBデバイスの状態を表示します。                              | 有効                                     |
|              |                                                | ※無効にはできません。                            |
|              |                                                | ※表示順序の変更はできません。                        |
| ホスト名         | USBデバイスサーバーやnet.USB搭載製品の、ホスト名を表示します。           | 有効                                     |
| 機種名          | USBデバイスサーバーやnet.USB搭載製品の、機種名を表示します。            | 有効                                     |
| IPアドレス       | USBデバイスサーバーやnet.USB搭載製品に割り当てられているIPアドレスを表示し    | 無効                                     |
|              | ます。                                            |                                        |
| Ethernetアドレス | USBデバイスサーバーやnet.USB搭載製品の、Ethernetアドレス(MACアドレス) | 無効                                     |
|              | を表示します。                                        |                                        |
| 自動接続設定       | USBデバイスの自動接続設定の有効/無効を表示します。                    | 無効                                     |
| 選択した列の幅      | USBデバイス一覧の上にある属性の表示幅を設定します。                    | 90                                     |
|              |                                                | ※名前と種類の幅は変更できません。                      |

- -

\_ \_ \_

# 基本的な使い方 (USBデバイスを利用する)

【操作ウインドウとメニューの概要】

【基本的な使い方】

# ご利用の流れ

本製品の使い方の基本的な流れは以下の通りです。

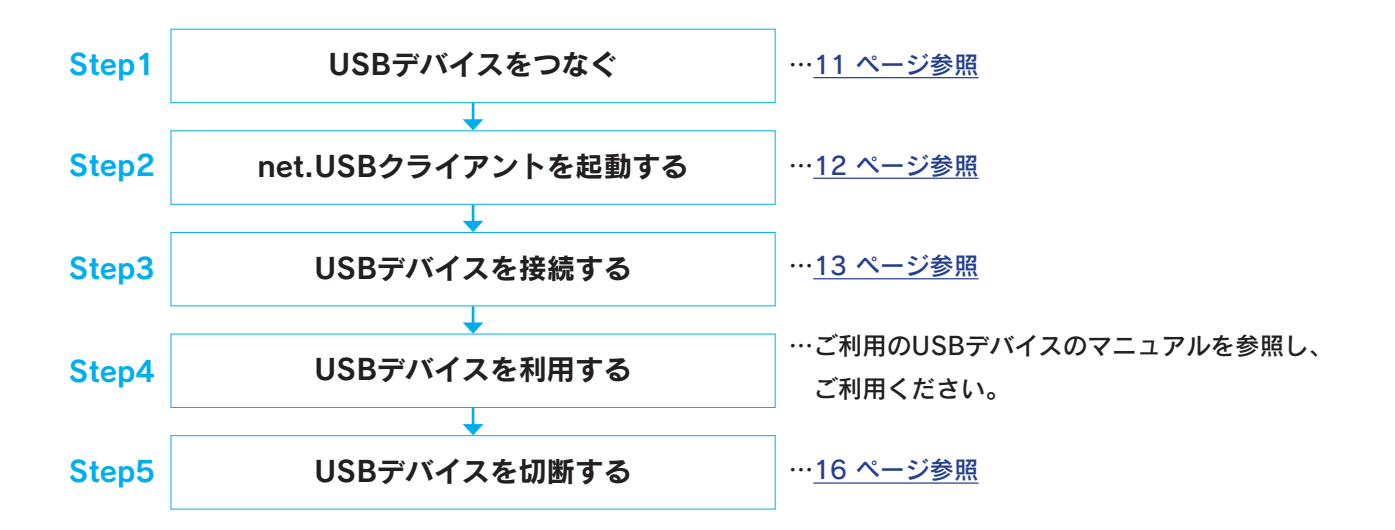

USBデバイスをつなぐ 【操作ウインドウとメニューの橈脾】 USBデバイスサーバーやnet.USB搭載製品に、USBデバイスをつなぎます。 ご利用のパソコンに直接USBデバイスを接続して利用できることをご確認ください USBデバイスによってはソフトウェアのインストールが必要な場合があります。USBデバイスをつなぐ前に、USBデ バイスのマニュアルをご確認ください。 USBデバイスを、USBデバイスサーバーやnet.USB搭載製品のUSBポートに接続 ※接続方法について詳しくは、USBデバイスサーバーやnet.USB搭載製品のマニュアルをご確認ください。 USBデバイスサーバーや net.USB搭載製品 【基本的な使い方】 USBデバイス 

以上で、USBデバイスの接続は完了です。

# net.USBクライアントを起動する

net.USBクライアントの起動方法を説明します。

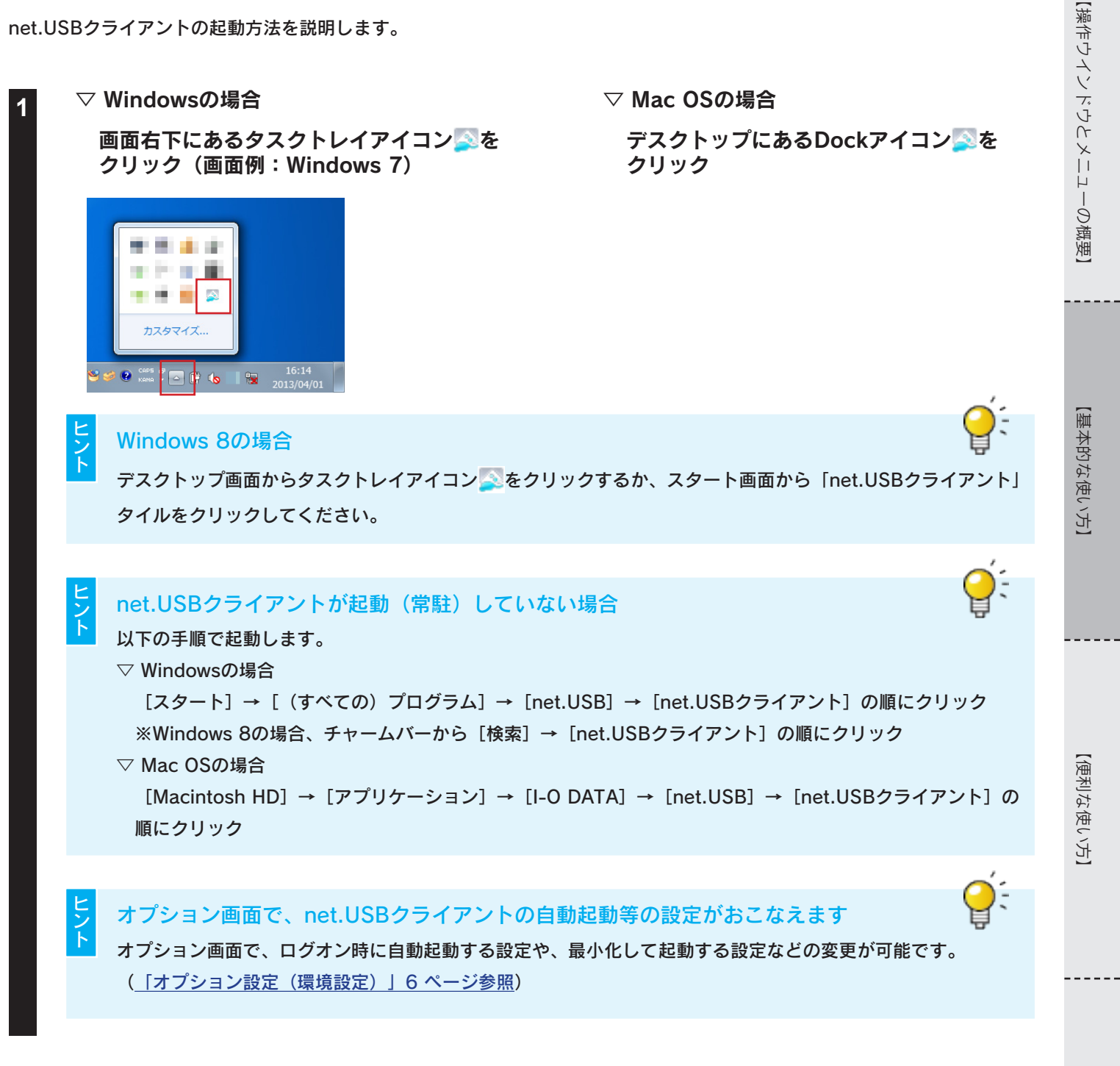

net.USBクライアントの操作ウインドウが表示されたら起動は完了です。

【困ったときには】

# USBデバイスを接続する

| 1         Image: Performance of the performance of the performance o | 【操作ウインドウとメニューの概要】 |
|----------------------------------------------------------------------------------------------------|-------------------|
| (2)接続ボタン<br>をクリック<br>(2)接続ボタン<br>をクリック<br>USBデバイスが表示されない場合                                                                                                    | 【基本的な使い方】         |
| <ul> <li></li></ul>                                                                                                    | 【便利な使             |
| <ul> <li>その他の接続方法</li> <li>以下のいずれかの方法でもUSBデバイスを接続できます。</li> <li>また複数のUSBデバイスを選択すると、一括で接続することができます。</li> <li>「②使用できます」と表示されているUSBデバイスをダブルクリック</li> </ul>                                                                                                    | 毛(い方]             |
| <ul> <li>●キーボードの上下キーで「●使用できます」と表示されているUSBデバイスを選択し、</li> <li>[Alt] + [C] キーを同時に押す</li> </ul>                                                                                                    | 【困ったと             |

以上で接続は完了です。USBデバイスは、パソコンに直接つないだ場合と同じ状態になります。 USBデバイスのマニュアルを参照し、ご使用ください。

【基本的な使い方】

【困ったときには】

![](_page_14_Picture_1.jpeg)

以上でネットワークドライブへの割り当ては完了です。

※ネットワークドライブは切断できません。取り外し方法は「ネットワークドライブの取り外し手順」17ページ参照

(参考) 以下の操作をおこなうとドライブレターを割り当てずに開くことができます。

- ・ネットワークドライブを右クリックし、[開く]をクリック
- ・ネットワークドライブをダブルクリック

14

#### 以下の操作はおこなわないでください

以下の操作をおこなうと、USBデバイスおよびパソコンの動作が不安定になることがあります。 動作が不安定な場合は、一旦作業を中断し、USBデバイスサーバー、net.USB搭載製品、USBデバイス、パソコンなど すべての機器を再起動してからご使用ください。

- net.USBクライアントにて「接続中」の状態の時に、USBデバイスサーバーやnet.USB搭載製品からUSBケーブル またはネットワークケーブルを抜く。
- USBデバイスの動作中に、net.USBクライアントの切断ボタン をクリックする。

#### 以下のように正常に動作しない場合

Q & A

- ・net.USBクライアントに、USBデバイスサーバーやnet.USB搭載製品が表示されない
- ・net.USBクライアントに、USBデバイスが表示されない
- ・接続ボタンをクリックしても接続状態にならない(「使用できます」のまま変わらない)

セキュリティソフトがインストールされていると通信がブロックされ、正常に動作しない場合があります。 セキュリティソフトのファイアウォール機能の詳細設定等で「net.USBクライアント」(または「UDPポート: 19540」)を例外に登録してください。詳細な設定方法は、セキュリティソフトのヘルプをご参照いただくか、セキュ リティソフトのメーカー様にお問合せください。

### 便利な使い方を利用しよう

- USBデバイス(ネットワークドライブ除く)は複数のユーザーで同時に使用できません。
   (他のユーザーでUSBデバイスを使用中の場合、ステータス表示は[]]となりUSBデバイスと接続できません)
   その場合、USBデバイスの使用権を譲ってもらえるようコミュニケーションすることができます。
   (「切断要求する」22ページ参照)
   プリンターをつなげた場合、アプリケーションからの印刷実行を検知し、自動的に接続/切断の処理をおこなうこと
- ノリンターをつなけた場合、アノリケーションからの印刷実行を検知し、自動的に接続/切断の処理をおこなつことができます。

(「自動プリンター接続機能を利用する(net.USBを起動せずに印刷する)」19ページ参照)

- USBデバイスを検出した時点で、自動的に接続することができます。 (<u>USBデバイスを自動接続する」24 ページ参照</u>)
- USBデバイスを接続した際に、特定のアプリケーションを自動起動させることができます。
   (<u>「USBデバイスのアプリケーションを自動起動する」27 ページ参照</u>)

![](_page_16_Picture_0.jpeg)

- ●「WWあなたが使用中です」と表示されているUSBデバイスをダブルクリック
- ●「WWあなたが使用中です」と表示されているUSBデバイスを右クリックし、[切断]をクリック
- キーボードの上下キーで「ひるなたが使用中です」と表示されているUSBデバイスを選択し、[Alt]+[D]キーを同時に押す

## 以下の操作はおこなわないでください

こ注意

3

以下の操作をおこなうと、USBデバイスおよびパソコンの動作が不安定になることがあります。 動作が不安定な場合は、一旦作業を中断し、USBデバイスサーバーやnet.USB搭載製品、USBデバイス、パソコンを再 起動してからご使用ください。

- net.USBクライアントにて「接続中」の状態の時に、USBデバイスサーバーやnet.USB搭載製品からUSBケーブル またはネットワークケーブルを抜く。
- USBデバイスの動作中に、net.USBクライアントの切断ボタン (図)をクリックする。

## ネットワークドライブの取り外し手順

ネットワークドライブは切断ボタン ので取り外すことはできません。

パソコン起動中にネットワークドライブをUSBデバイスサーバーから取り外す場合は、以下の手順で取り外します。

#### net.USB クライアント 1 net.USB 2 ţť 30 7 ステータス 種類 ホスト名 機種名 (1) 「ネットワークドライブ 名前 (名称未設定) 💟 空き容量…」と表示 ネットワークドライブの割り当て(M) ☆ 空き容量 3.74 GB 3.75 GB 開く(<u>O</u>) されているUSBストレー 安全な取り外し(S) ジデバイスを右クリック 🕑 更新(<u>R</u>) (2)「安全な取り外し」を クリック 7

**2** 使用中でないことを確認し、 [はい] をクリック

操作ウインドウからネットワークドライブの表示が消えたら、USBストレージデバイスを 取り外す

# 便利な使い方

- -

# 自動プリンター接続機能を利用する (net.USBを起動せずに印刷する)

アプリケーションからの印刷実行を検知し、自動的に「接続」→「印刷」→「切断」の処理をおこなうことができます。 つまりnet.USBクライアントを起動し、接続、切断する手順が不要なため、パソコンに直接プリンターをつなげた場合と同じ手順 で印刷がおこなえます。

以下の手順でnet.USBクライアントを設定しておきます。

※プリンターの機種によっては、本機能をご利用いただけない場合があります。

その場合は、net.USBクライアントを起動してプリンターの接続/切断をおこなってください。

![](_page_19_Picture_5.jpeg)

![](_page_20_Picture_1.jpeg)

以上で、自動プリンター接続機能の設定は完了です。

アプリケーションから、自動プリンター接続機能を設定したプリンターに印刷を実行すると、自動的に印刷がおこなわれます。

![](_page_20_Picture_4.jpeg)

【困ったときには】

【便利な使い方】

【操作ウインドウとメニューの橈脾】

【基本的な使い方】

20

## 「 🛆 初期設定は行われていません」と表示されている場合

Q & A

プリンターのドライバのインストールがおこなわれていない場合、またはnet.USBクライアントに初めて接続したプリンターの場合は、以下の手順で設定をおこなってください。

![](_page_21_Figure_3.jpeg)

(5)Windowsの場合:プリンターのデバイスドライバのインストールをおこないます。Mac OSの場合:適切なプリンタードライバを選択して、[OK] をクリックします。

インストールが完了すると、オプション設定タブの画面に戻ります。

| Printer のプロパティ                                          |                                          |
|---------------------------------------------------------|------------------------------------------|
| 全般オプション設定                                               |                                          |
| USB デバイス接続時のアブリケーションとの連動や USB デバ<br>イスの自動接続に関する設定を行います。 |                                          |
| 自動接続設定                                                  |                                          |
| 図 自動接続を有効にする(G)                                         | ── (6) [自動接続を有効にする] にチェック                |
| ○ USB デバイスを検出したときは自動的に接続を行う(U)                          |                                          |
| <ul> <li>         ・         ・         ・</li></ul>       | ―― (7) [印刷を行うときのみ自動的に接続を行う]              |
| 自動プリンタ接続の設定内容を確認する場合は [確認] をク<br>リックしてください。             | を選択                                      |
| ✓ 自動プリンタ機能は使用できます。 確認(C)                                |                                          |
| ☑ 接続中に異常が発生したときは自動的に再接続を行う(E)                           |                                          |
| ● 接続時に指定アプリケーションを起動する(S)                                |                                          |
| ● 参照(B)                                                 |                                          |
| アプリケーション終了時に自動的に切断する(D)                                 |                                          |
|                                                         |                                          |
|                                                         |                                          |
|                                                         | $(9)$ $[0\mathbf{V}]$ $5$ $21\mathbf{w}$ |
|                                                         | (0) [UK] 29999                           |
| 以上で、自動プリンター接続機能の設定は完了です。                                | アプリケーションから、自動プリンター接続機能を設定したプ             |

以上で、自動プリンター接続機能の設定は完了です。アプリケーションから、自動プリンター接続機能を設定したプ リンターに印刷を実行すると、自動的に印刷がおこなわれます。 【基本的な使い方】

【操作ウインドウとメニューの概要】

# 切断要求する

使いたいUSBデバイスが他のユーザーで使用中の場合、USBデバイスの使用権を譲ってもらえるようコミュニケーション すること(切断要求)ができます。

![](_page_22_Picture_2.jpeg)

2

USBデバイスを使用中のユーザーのデ スクトップ上に「USBデバイス切断リ クエスト」画面が表示されます。

![](_page_22_Picture_5.jpeg)

#### ▽ [はい]をクリックしてもらえた場合

![](_page_22_Picture_7.jpeg)

「しばらくお待ちくださ い...」の画面が消えた ら、自動的にUSBデバイ スに接続されます。

#### ▽ 応答がない場合

「もう一度切断をリクエストしますか?」の画面が表示されま す。もう一度、切断要求をおこなう場合は[はい]をクリック します。

#### ▽ 他の人と通話中の場合

「しばらくしてから、もう一度切断を要求してください」の画 面が表示されます。[閉じる]をクリックします。 【便利な使い方】

【操作ウイソドウとメニューの橈脚】

【基本的な使い方】

以上で切断要求は完了です。

![](_page_23_Picture_0.jpeg)

#### 操作ウインドウに表示されるUSBデバイスの名前を、任意の名前に変更して管理することができます。

※変更した名前は、変更したパソコンでのみ有効です。他のパソコンには変更した名前は反映されません。

![](_page_23_Picture_3.jpeg)

【操作ウインドウとメニューの橈脾】

【基本的な使い方】

【便利な使い方】

【困ったときには】

以上で、USBデバイスの表示名の変更は完了です。

USBデバイスを自動接続する

USBデバイス検出時にUSBデバイスを自動接続するよう設定することができます。すべてのUSBデバイスに一括設定する方法 と、USBデバイス毎に設定する方法があります。

# すべてのUSBデバイスに設定する場合

すべてのUSBデバイスに対して自動接続するよう設定することができます。 以下の設定をおこなうことでnet.USBクライアントでの接続操作をおこなうことなくUSBデバイスを利用することができます。

![](_page_24_Picture_4.jpeg)

以上で USBデバイスの自動接続設定は完了です。

【操作ウインドウとメニューの概要】

【基本的な使い方】

【便利な使い方】

【困ったときには】

# USBデバイス毎に設定する場合

特定のUSBデバイスに対して自動接続するよう設定することができます。

特定のUSBデバイスについて一人のユーザーが占有して使用する場合などに便利です。

![](_page_25_Picture_4.jpeg)

以上で USBデバイスの自動接続設定は完了です。

![](_page_26_Figure_1.jpeg)

※本設定をおこなっても、通信異常が発生した際のUSBデバイスやパソコンの状態によっては、再接続ができない場合があります。 その場合は、パソコン、USBデバイス、USBデバイスサーバーやnet.USB搭載製品を再起動してください。
※本設定は想定外の通信異常が発生した際の通信回復を前提としています。net.USBクライアントでUSBデバイスに接続している間は、 故意にUSBデバイスの取り外しなどはおこなわないでください。

26

# USBデバイスのアプリケーションを 自動起動する

USBデバイスを接続した際に、接続したUSBデバイスのアプリケーションを自動的に起動することができます。 スキャナーに付属の画像読み取りソフトやミュージックプレイヤーに付属の音楽管理ソフト、ストレージメディアに付属の バックアップソフトなど、USBデバイスに付属しているアプリケーションを登録しておくと、net.USBクライアントでUSBデ バイスに接続するだけで登録したアプリケーションが自動で起動し、操作がスムーズにおこなえます。

![](_page_27_Picture_2.jpeg)

以上で、USBデバイスのアプリケーションの自動起動設定は完了です。

![](_page_28_Figure_0.jpeg)

---

# 困ったときには

該当するトラブルと対処をご覧ください。

また、弊社サポートページのQ&Aもあわせてご覧ください。http://www.iodata.jp/support/

Q net.USBクライアントにUSBデバイスが表示されない、または接続ボタンをクリックしても接続状態
 1 にならない(「②使用できます」のまま変わらない)

USBデバイスサーバーやnet.USB搭載製品、パソコンが取り付けられているルーターなどのランプの状 態を確認し、各機器が正常に動作していることをご確認ください(ランプの状態については、各機器の マニュアルをご覧ください)。

約30秒ほど時間をおいてから、更新

セキュリティソフトのファイアウォール機能の詳細設定等で「net.USBクライアント」(または 「SXUPTP」)を例外に登録してください。 詳細な設定方法は、セキュリティソフトのヘルプをご参照いただくか、セキュリティソフトのメー カー様にお問合せください。

使用しているパソコンのIPアドレスと通信できないIPアドレスが、USBデバイスサーバーやnet.USB 搭載製品に割り当てられている可能性があります。 (1)はじめにパソコンのIPアドレスを確認します。

Windowsの場合: [スタート] → [(すべての)プログラム] →
<sup>(Windows 8以外)</sup> [アクセサリ] → [コマンドプロンプト] の順にクリックし、
ipconfigコマンドを実行します。

Windows 8の場合:画面左下を右クリックし、 [コマンドプロンプト] をクリックして、 ipconfigコマンドを実行します。

Mac OSの場合:ターミナルを起動し、ifconfigコマンドを実行します。

| 例: | Microsoft Windows [Version 6.0.6001]<br>Copyright (C) 2006 Microsoft Corporation. All rights reserved.                                                                  |
|----|----------------------------------------------------------------------------------------------------|
|    | C:¥Users¥username>ipconfig (Enterキーを入力)                                                                                                    |
|    | Windows IP 構成                                                                                                    |
|    | イーサネット アダプタ ローカル エリア接続:<br>接続固有の DNS サフィックス:<br>IPv6 アドレス:XX:XX:XX:XX:XX:XX:XX:XX<br>リンクローカル IPv6 アドレス:XX:XX:XX:XX:XX:XX:XX:XX<br>IPv4 アドレス:192.168.20.10 (パソコンのIPアドレス) |
|    | サブネット マスク 255.255.                                                                                                    |
|    | C:¥Users¥username>                                                                                                    |

(2)パソコンとUSBデバイスサーバーやnet.USB搭載製品のIPアドレスが、通信可能なIPアドレスか どうかを確認します。

(3)同じネットワークセグメントに設置していて、IPアドレスのネットワーク番号が異なる場合は、 USBデバイスサーバーやnet.USB搭載製品、パソコンに設定したIPアドレスを変更します。 また、ルーターを介して別のネットワークに接続している場合は、デフォルトゲートウェイの設定 が正しくおこなわれていることを確認します。 【操作ウインドウとメニューの概要】

USBデバイスサーバーやnet.USB搭載製品に割り当てられたIPアドレスが別のネットワーク機器で使 用されている可能性があります (1)USBデバイスサーバーやnet.USB搭載製品の電源を切ります。 (2)Windowsの場合 : [スタート] → [(すべての)プログラム] → (Windows 8以外) [アクセサリ] → [コマンドプロンプト] の順にクリックし、 pingコマンドを実行します。 Windows 8の場合:画面左下を右クリックし、[コマンドプロンプト]をクリックして、 pingコマンドを実行します。 Mac OSの場合:ターミナルを起動し、pingコマンドを実行します。 例: USBデバイスサーバーやnet.USB搭載製品に割り当てられたIPアドレスが192.168.20.20である場合 Microsoft Windows [Version 6.0.6001] Copyright (C) 2006 Microsoft Corporation. All rights reserved. C:¥Users¥username>ping 192.168.20.20 (Enter キーを入力) 192.168.20.20 に ping を送信しています 32 バイトのデータ: 192.168.20.20 からの応答: バイト数 =32 時間 <1msTTL=128 192.168.20.20 からの応答: バイト数 =32 時間 <1msTTL=128 192.168.20.20 からの応答: バイト数 =32 時間 <1msTTL=128 192.168.20.20 からの応答: バイト数 =32 時間 <1msTTL=128 XXX.XXX.XXX.XXX からの応答: 宛先ホストに到達できません。 XXX.XXX.XXX.XXX からの応答: 宛先ホストに到達できません。 XXX.XXX.XXX.XXX からの応答: 宛先ホストに到達できません。 XXX.XXX.XXX.XXX からの応答: 宛先ホストに到達できません。

(2)USBデバイスサーバーやnet.USB搭載製品の電源を切った状態で、pingコマンドに対する応答が あった場合は、USBデバイスサーバーに割り当てられたIPアドレスが別のネットワーク機器で使用 されていることを示します。

この場合は、USBデバイスサーバーやnet.USB搭載製品に設定したIPアドレスを変更するか、USB デバイスサーバーやnet.USB搭載製品に割り当てられたIPアドレスを使用しているネットワーク機 器のIPアドレスを変更してください。

セルフパワー(バスパワー)で動作するUSBデバイスの場合、USBデバイスに付属しているACアダプ ターを接続し、ご使用をお試しください。

USBケーブルが、USBデバイスサーバーやnet.USB搭載製品側、USBデバイス側ともに抜けていないことを 確認してください。予備のUSBケーブルがある場合は、USBケーブルを取り替えてお試しください。

アイソクロナス転送で動作するUSBデバイスの場合、USBデバイスサーバーやnet.USB搭載製品の USBポートに直接接続してご利用ください(USBハブ経由では接続できません)。

【操作ウインドウとメニューの橈脾】

【基本的な使い方】

30

## **Q** net.USBクライアントにUSBデバイスサーバーやnet.USB搭載製品が表示されなくなった

2

3

4

Q

5

Windowsの標準機能であるファイアウォール機能により、通信がブロックされている可能性があります。net.USBクライアントを一度アンインストールし、再度インストールし直してください。 インストール操作中に「Windowsファイアウォールへの例外リスト登録」を促すメッセージが表示されますので、「はい」をクリックしてください。

net.USBクライアントのアンインストール方法については、<u>「アンインストール方法」32 ページ</u> をご覧ください。インストール方法についてはUSBデバイスサーバーやnet.USB搭載製品のマニュア ルをご覧ください。

net.USBクライアントでUSBデバイスに接続しようとすると、エラーになります。

アイソクロナス転送で動作するUSBデバイスの場合、USBデバイスサーバーやnet.USB搭載製品の USBポートに直接接続してご利用ください。(USBハブ経由では接続できません。)

USBデバイスをパソコンに直接接続して動作を確認してください。 パソコンに直接取り付けても正しく動作しない場合は、USBデバイスが必要とするソフトウェアがパ ソコンに正しくインストールされていません。USBデバイスのマニュアルなどを参照し、USBデバイ スに付属のソフトウェアを正しくインストールしなおしてください。

**Q** 自動プリンター接続機能を使用すると、印刷が最後までおこなえません。

印刷が終了するよりも先に、net.USBクライアントがプリンターとの接続を自動で切断している可能性があります。
 自動プリンタ接続機能の設定で、印刷ジョブ送信後に切断するまでの時間を延ばしてください。
 (1)net.USBクライアントの操作ウインドウでプリンターを選択し、プロパティ をクリックします。
 (2) [オプション設定] タブをクリックし、[確認] をクリックします。
 (3) 表示された確認ウインドウで「印刷ジョブ送信後に切断するまでの時間」を長くします。

USBデバイスサーバーやnet.USB搭載製品との接続が切れてしまう

USBデバイスサーバーやnet.USB搭載製品を無線LAN接続している場合は、設置環境を見直し、電波状 態を改善してください。 【操作ウイソドウとメニューの橈脚】

アンインストール方法

net.USBクライアントのアンインストール(削除)方法を説明します。必要に応じてご覧ください。

## Windowsの場合

※WindowsをAdministrator(コンピュータの管理者)権限でログオンしてください。

![](_page_32_Picture_4.jpeg)

[スタート] → [コントロールパネル] → [プログラムのアンインストール] (または [プログラムの 追加と削除])の順にクリック

※Windows 8の場合:画面左下を右クリックし、 [コントロールパネル] → [プログラムのアンインストール] の順にクリック

![](_page_32_Picture_7.jpeg)

画面の指示にしたがって削除します。 以上で、net.USBクライアントのアンインストールは完了です。

【困ったときには】

【操作ウインドウとメニューの橈脾】

\_ \_ \_

33

## Mac OSの場合

ヒント サポートソフトCD-ROMがない場合 net.USBクライアントをダウンロードして、アンインストールします。 (1)http://www.iodata.jp/r/3354より「net.USBクライアント」をダウンロードします。 ※ご利用のOS→ [ダウンロード] の順にクリックします。 (2)Dockの [ダウンロード] → [netusbXXX.dmg] ファイルの順にダブルクリックします。 ※ "XXX" には数字が入ります。 (3)デスクトップ上に作成された [netUSBClient] フォルダーを開き、 [[Uninstall] をダブルクリックします。 (4)下記、手順3~5を参照し、アンインストールします。 デスクトップ上に表示されたCD-ROMアイコン→ [Uninstall] → [net.USBクライアント アンイン 2 ストーラ]の順にダブルクリック net.USB クライアント のアンインストール net.USB クライアント のアンインストールを開始しますか? このソフトウェアをアンインストールすると、アンインストールが終了したときにコン ビュータの再起動が必要になります。 [はい] をクリック いいえ はい アドミニストレータ(管理者)の認証画面が表示されたら、[名前]と[パスワード]を入力し、 [OK] をクリック net.USB クライアント のアンインストール net.USB クライアント のアンインストールが完了しました。 net.USB クライアント はご使用中の PC から削除されました。

USBデバイスサーバーやnet.USB搭載製品に添付のサポートソフトCD-ROMを、パソコンにセット

![](_page_33_Picture_4.jpeg)

以上で、net.USBクライアントのアンインストールは完了です。

# お問い合わせについて

本製品の修理対応、電話やメール等によるサポート対応、ソフトウェアのアップデート対応、本製品がサーバー等のサービ スを利用する場合、そのサービスについては、弊社が本製品の生産を完了してから5年間を目途に終了とさせていただきま す。ただし状況により、5年以前に各対応を終了する場合があります。

![](_page_34_Figure_2.jpeg)

【操作ウインドウとメニューの観測】

【基本的な使い方】

【ご注意】

- 本製品及び本書は株式会社アイ・オー・データ機器の著作物です。
   したがって、本製品及び本書の一部または全部を無断で複製、複写、転載、改変することは法律で禁じられています。
- 2) 本製品は日本国内仕様です。本製品を日本国外で使用された場合、弊社は一切の責任を負いかねます。 また、弊社は本製品に関し、日本国外への技術サポート、及びアフターサービス等を行っておりませんので、予めご了承ください。 (This product is for use only in Japan. We bear no responsibility for any damages or losses arising from use of, or inability to use, this product outside Japan and provide no technical support or after-service for this product outside Japan.)
- 3) 本製品を運用した結果の他への影響については、上記にかかわらず責任は負いかねますのでご了承ください。

【使用ソフトウェアについて】

本製品は、GNU General Public License Version2.June 1991に基づいたソフトウェアが含まれています。変更済みGPL対象モジュール、GNU General Public License、及びその配布に関する条項については、弊社のホームページにてご確認ください。これらのソースコードで配布される ソフトウェアについては、弊社ならびにソフトウェアの著作者は一切のサポートの責を負いませんのでご了承ください。

【商標について】 記載されている会社名、製品名等は一般に各社の商標または登録商標です。

最新ニュースや電子カタログをスマホで見られる「IOカタログ」アプ リ!パソコンからも閲覧OK。無料ダウンロードはこちら。

http://catalog.iodata.jp/sp/

進化する明日へ Continue thinking 株式 テークで、アイ・オー・データ機器 ホームページ http://www.iodata.jp/